ホームページの「Online Booking」 または instagramの「予約する」から Salon ご予約 Online Booking Menu & Price -早見表 veauté de 1,298 90 38 NAIL 投稿 フォロワー フォロー中 Salon&sch Nail Salon Labeautedecoeur ネイルサロン 飯田橋駅(徒歩3分)九段下駅(徒歩5分)ネイルサロン/ネイル スクール labete-nail.com 予約する 、 ・ + ? メッセージ フォロー中~ Locker Foot Hand グラデーシ… フレンチネ…

Ô

▦

①カテゴリ(ジェル・マニキュア・ケア)を選択
②メニューを選択
③詳細をタップしメニュー内容・キャンセル料などを確認
④続行

特別..... ジェル... マニキ... ケア.....

ジェル.....

**1-A:**ハンドジェル(自店ジェルオフあり)

2

¥11,000 · 2時間 · 詳細

【会員限定】

内容/自店でつけたジェルのオフ・整爪・甘皮お 手入れ・ジェルカラー1色塗りまたはジェルクリア 仕上げ【別料金=リペア¥880~¥1870/1本・他店 でつけたジェルオフ¥385/1本・アート¥550~】 【キャンセル料2200円★ご予約時間の12時間前ま ではキャンセル料はかかりません】【会員限定= ご来店したことがあるお客様】

**1-B**:ハンドジェル(ジェルオフあり) 【全 [ 員】

¥15,400 · 2時間 · 詳細

**1-C :** ハンドジェル(オフなし) 【全員】

クッキーの詳細設定

希望日を選択しないで ページを一番下までスクロールする 「順番待ちリストに登録する」をタップ

| <  |    | 2023 10月 |    |    |    |    |  |
|----|----|----------|----|----|----|----|--|
| Ħ  | 月  | 火        | 水  | 木  | 金  | ±  |  |
| 1  | 2  | 3        | 4  | 5  | 6  | 7  |  |
| 8  | 9  | 10       | 11 | 12 | 13 | 14 |  |
| 15 | 16 | 17       | 18 | 19 | 20 | 21 |  |
| 22 | 23 | 24       | 25 | 26 | 27 | 28 |  |
| 29 | 30 | 31       |    |    |    |    |  |
|    |    |          |    |    |    |    |  |

ご希望の日時に空きがありません。

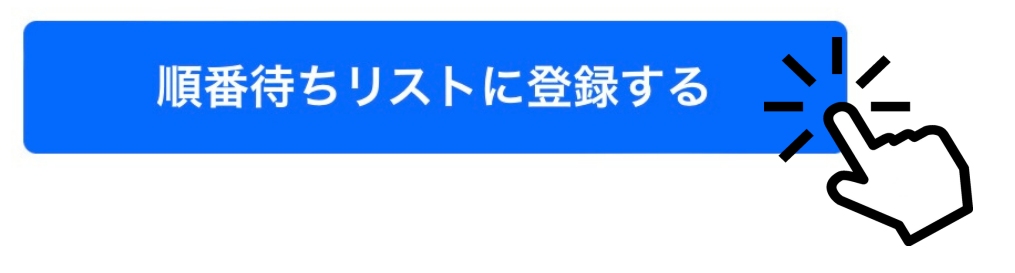

①~⑤日時の設定
「詳細設定を保存」をタップ

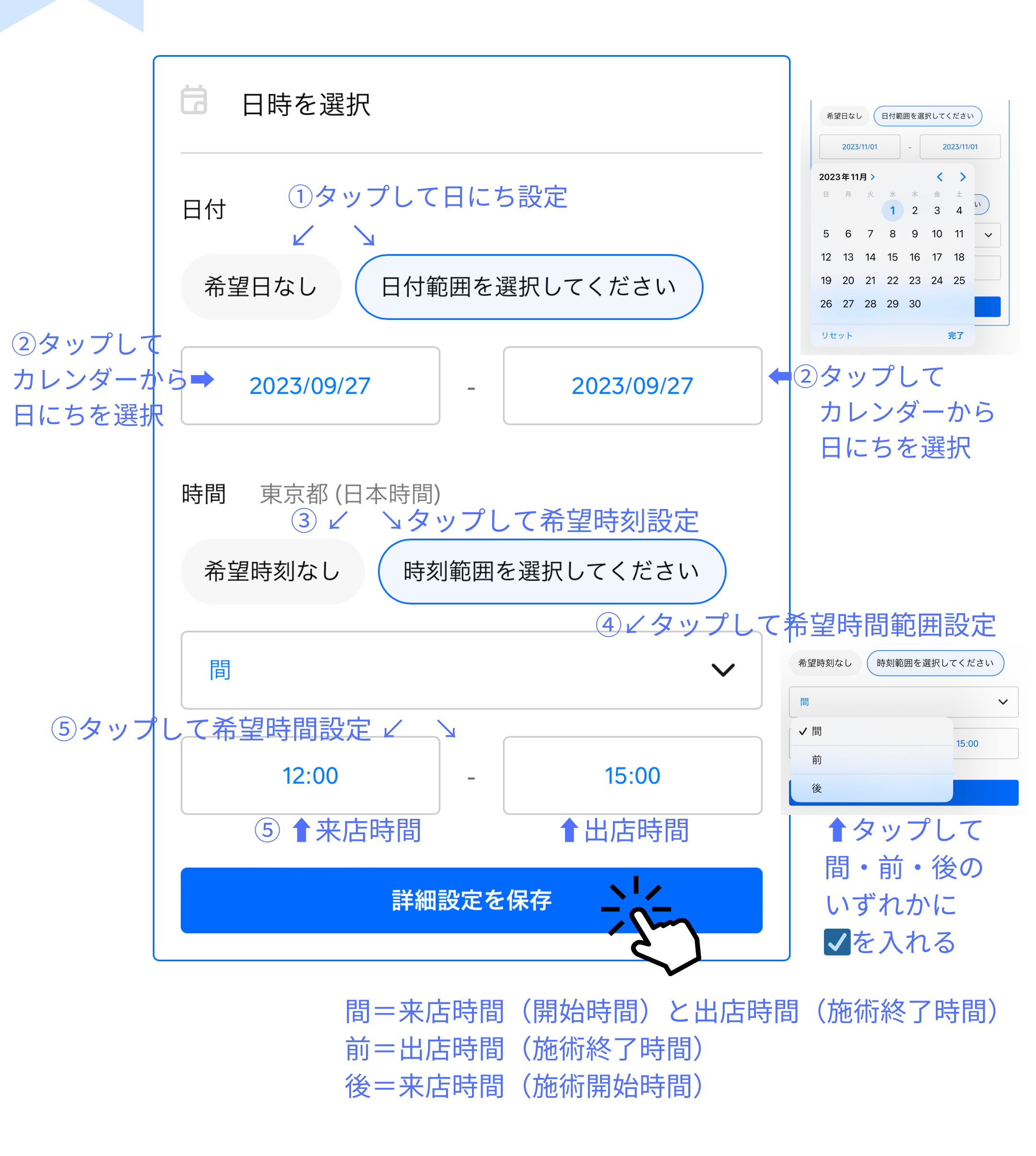

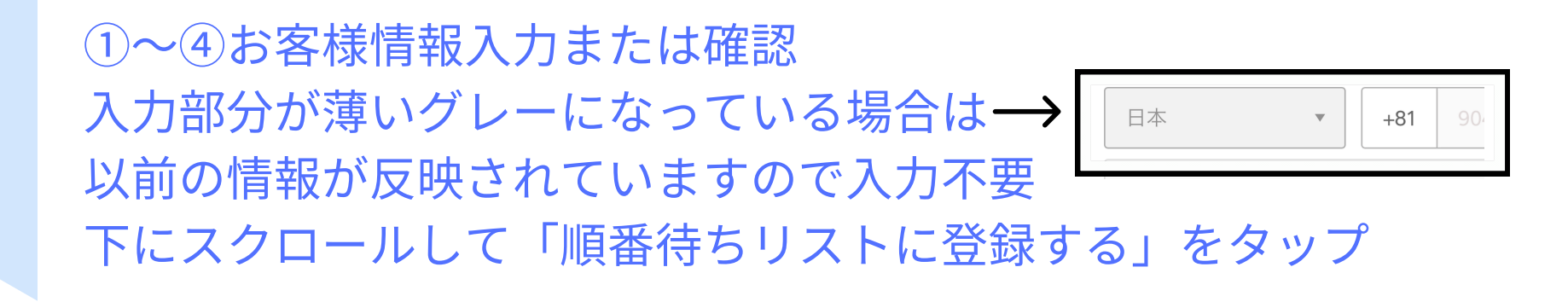

| 1-A : ハンドジェル(自店ジェルオ)<br>【会員限定】 | フあり)<br>2時<br>間 |
|--------------------------------|-----------------|
|                                |                 |

## 連絡方法を教えてください。

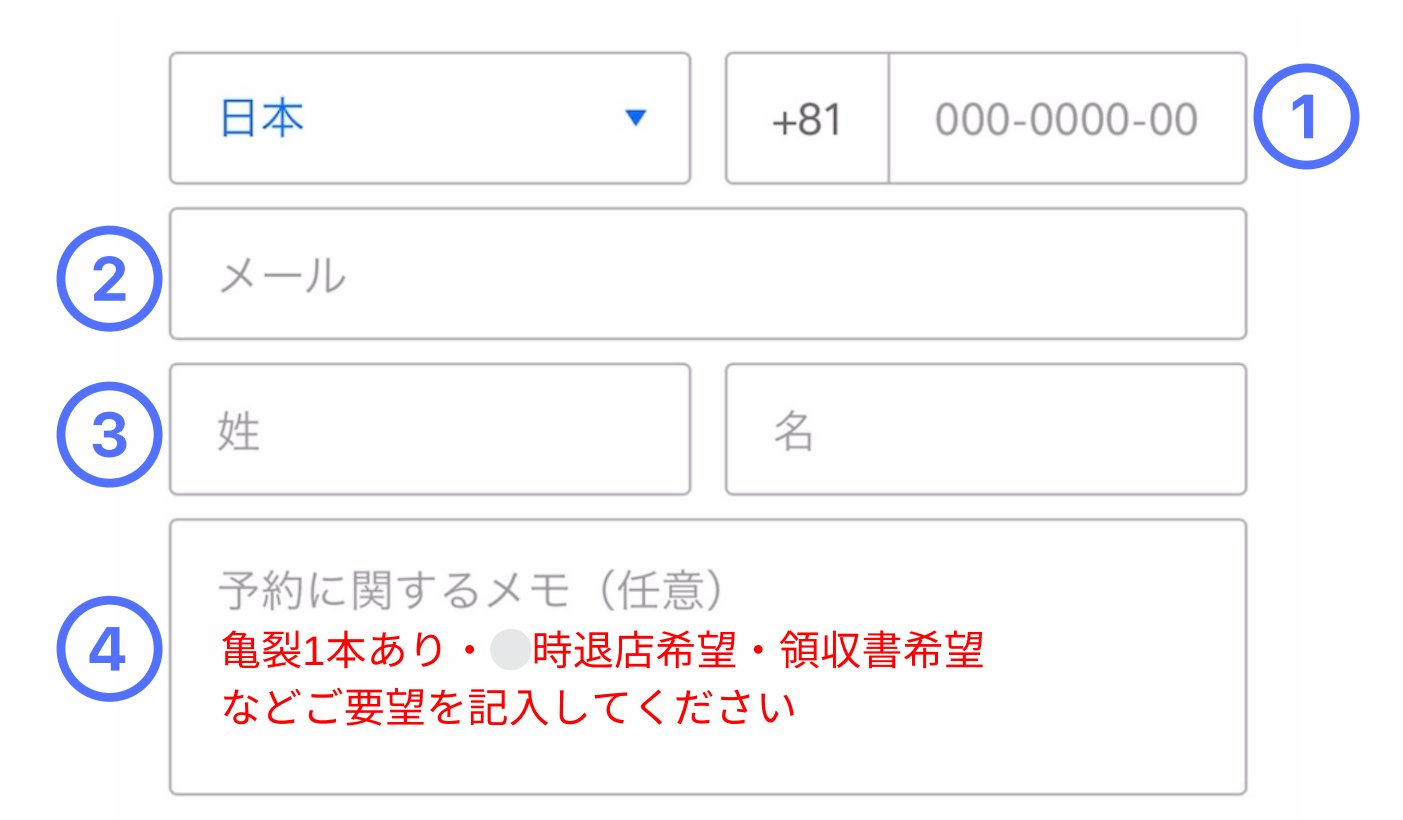

順番待ちリストへの登録時に、Square 予約でアカウ ントが自動的に作成されます。Labeautedecoeurには 携帯電話番号を使用していつでもログインできます。

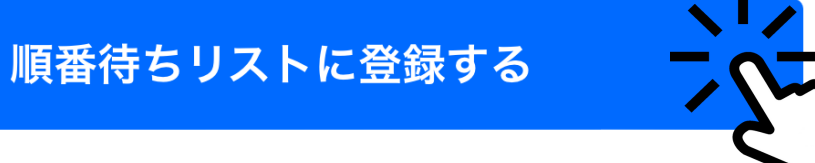

順番待ちリストに登録すると、この加盟店から取引に 関する自動的なテキストメッセージを受信することに 同意するものとします。また、予約が完了した場合、 あなたはこの加盟店の キャンセルポリシー に同意す るものとします。個人情報保護方針については、当該 の加盟店にお問い合わせください。

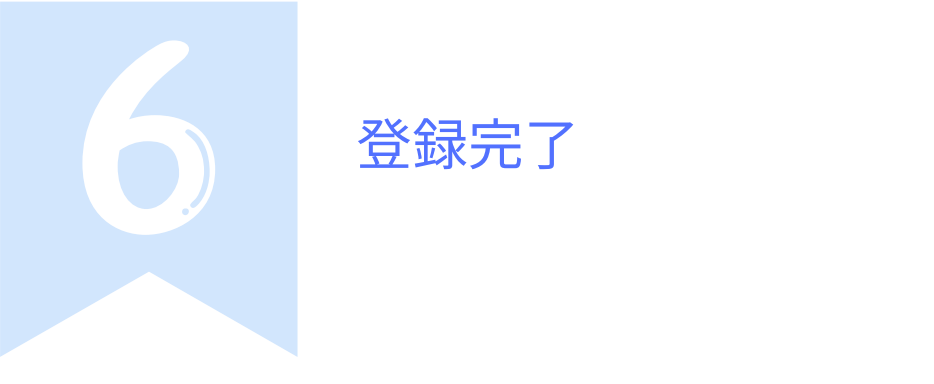

## 様の順番待ちリストへの登録が完 了しました。

空きが出た場合はお知らせします。

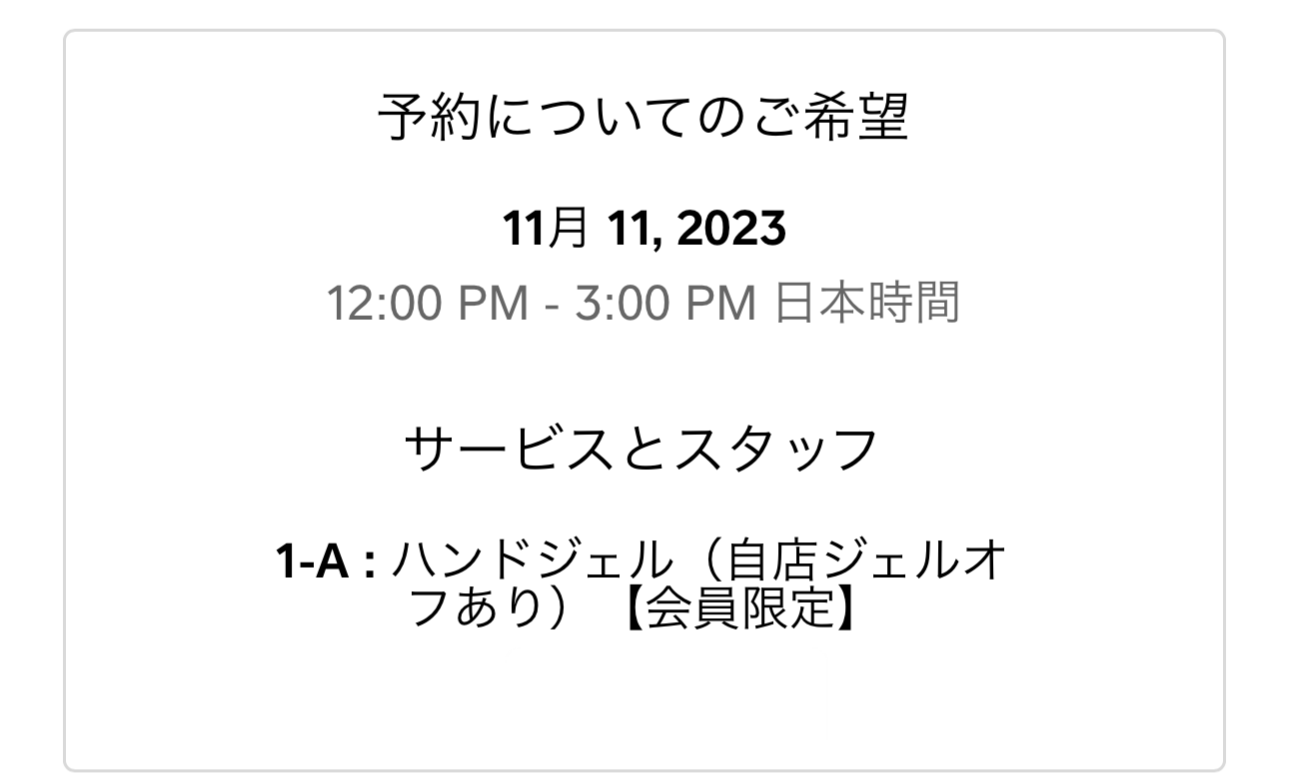

空席が出た場合、

順番待ちリストに登録している方全員にメールまたはSMSが届きす 通常のオンライン予約をしてください ※ご予約は先着順です